## Kurzanleitung für eine Suche nach Archivgut mit der Online-Recherche "Query"

Wenn Sie nach Archivgut des Evangelischen Zentralarchivs in Berlin suchen möchten, wählen Sie bitte zuerst die folgende Internetadresse an:

## http://kab.scopearchiv.ch/

Es erscheint der Startbildschirm unserer Rechercheplattform "Query":

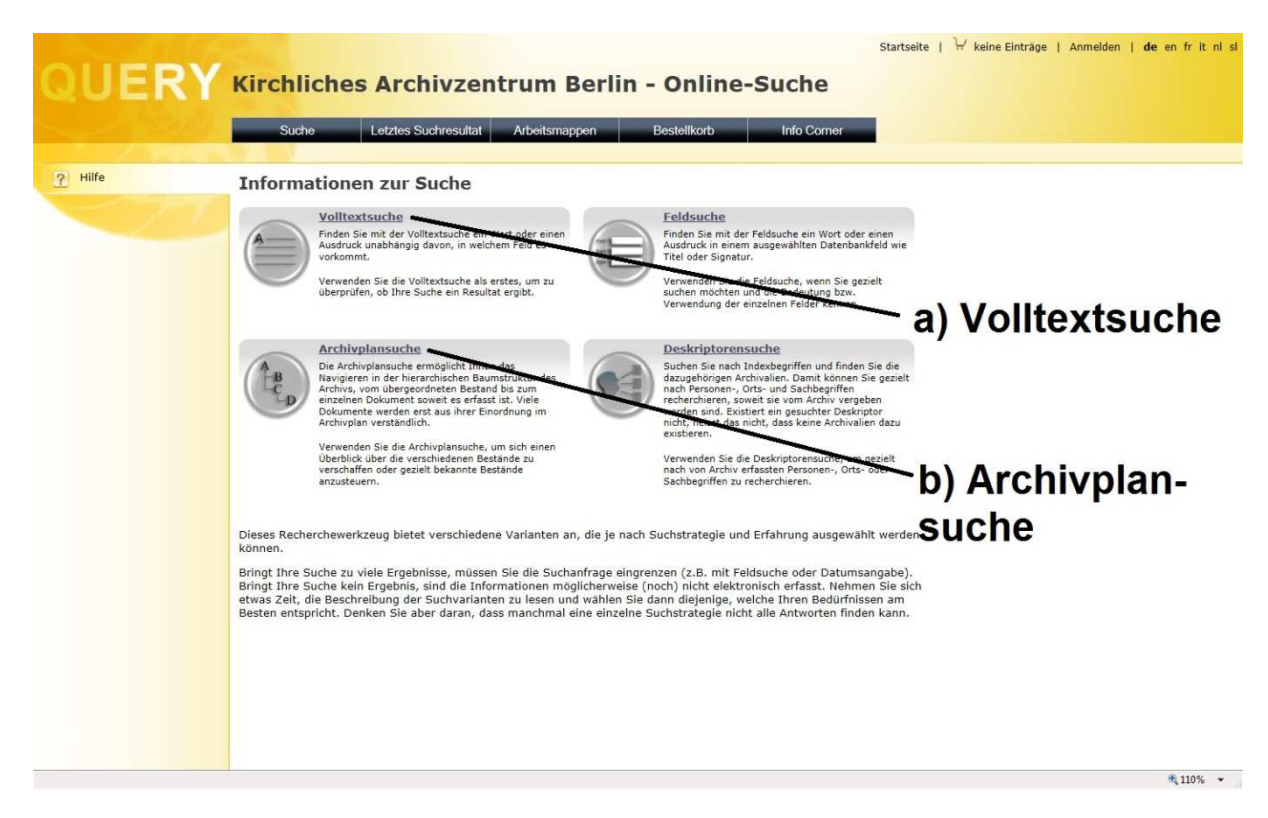

## Sie haben nun zwei unterschiedliche Möglichkeiten, nach Archivgut zu suchen:

a) Sie recherchieren nach Stichworten. Wählen Sie dazu bitte die Rubrik "Volltextsuche" und geben im "Suchschlitz" ein Suchwort ein, das Ihr Thema charakterisiert (ein Sachwort, ein Ortsname oder ein Personenname). Wenn Sie die Suche auslösen, erhalten Sie eine Trefferliste, in der alle Objekte aufgeführt werden, bei denen das von Ihnen gesuchte Wort im Titel oder im Enthält-Vermerk auftaucht. <u>Bitte beachten Sie</u>: Bei der Volltextsuche werden drei Archive berücksichtigt, d.h. das Evangelische Zentralarchiv <u>und</u> das Landeskirchliche Archiv Berlin-Brandenburg <u>und</u> das Archiv des Berliner Missionswerkes. Sie können jedoch leicht erkennen, aus welchem Archiv das gefundene Archivgut stammt, indem Sie die Signatur betrachten. Die Signatur beginnt mit dem Archivkürzel und lautet entweder EZA oder ELAB oder BMW. Wenn Sie sich für eine Akte aus dem ELAB oder BMW interessieren, so schreiben Sie bitte eine E-Mail an: <u>elab@ekbo.de</u>. Wenn Sie eine der gefundenen Akten anklicken, erhalten Sie die Ansicht der Akte innerhalb der Bestandsgliederung.

|               |                                      |                                  |                                                                                                    |                           | Startseite                        | ₩ keine Einträge   | Anmelden   <b>de</b> en fr it nl sl |
|---------------|--------------------------------------|----------------------------------|----------------------------------------------------------------------------------------------------|---------------------------|-----------------------------------|--------------------|-------------------------------------|
|               | IFRV                                 | Kirchliches Arc                  | hivzentrum Ber                                                                                                    | lin - Online              | Suche                             |                    |                                     |
|               |                                      | Rifelinenes Are                  |                                                                                                    | un onnic                  | Ducite                            |                    |                                     |
|               |                                      | Suche Letztes                    | Suchresultat Arbeitsmappen                                                                                                    | Bestellkorb               | Info Corner                       |                    |                                     |
|               |                                      |                                  |                                                                                                    |                           |                                   |                    |                                     |
|               | In die Liste wechseln                | EZA 5/4298 Bewer                 | bung um Pfarrstellen                                                                                                    | in deutschen              | evangelischen Ausla               | ndsgemeind         | len (Buchstabe S),                  |
| 8             | In die Bildliste wechseln            | 1929.08-1948.03 (                | Verzeichnungseinhei                                                                                                    | t)                        |                                   |                    |                                     |
| 88            | In die Bildübersicht                 | Archivplan-Kontext               |                                                                                                    |                           |                                   |                    |                                     |
|               | wechseln                             | 🚮 _Kirchliches Archivzentrum Ber | lin                                                                                                    |                           |                                   |                    |                                     |
| 권             | Als PDF anzeigen                     | 🟠 Evangelisches Zentralarchiv 🏴  |                                                                                                    |                           |                                   |                    |                                     |
| 12            | In Bestellkorb legen                 | 🚱 1.1. Voraänger der EKD         |                                                                                                    |                           |                                   |                    |                                     |
| (14)          | In Arbeitsmappe legen                | EZA 5 Kirchliche                 | s Außenamt der DEK (1761.05-1966.)<br>neistliche                                                                                                    | 2)                        | Zusammenschlüsse                  |                    |                                     |
|               | Im Archivolan Jakalisioran           | 2.2. Bev                         | verbungen und Personalvorschläge                                                                                                    |                           |                                   |                    |                                     |
| 8             | IIII Archivpian lokalisieren         |                                  | 6/4297 Bewerbung um Pfarrstellen in d                                                                                                    | leutschen evangelischen A | uslandsgemeinden (Buchstabe S) (1 | 927.08-1940.09)    |                                     |
| ?             | Hilfe                                | EZA :                            | 5/4298 Bewerbung um Pfarrstelle                                                                                                    | n in deutschen evangeli   | schen Auslandsgemeinden (Buch     | stabe S) (1929.08- | 1948.03)                            |
|               |                                      | EZA S                            | 6/4299 Bewerbung um Pfarrstellen in o                                                                                                    | leutschen evangelischen A | uslandsgemeinden (Buchstabe S) (1 | 927.01-1940.03)    |                                     |
| Na            | vigation                             | Angahan zur Identifikation       |                                                                                                    |                           |                                   |                    |                                     |
|               | Zum vorigen Eintrag in               | Signatur:                        | E74 5/4298                                                                                                    |                           |                                   |                    |                                     |
| -             | der Resultatliste                    | Signatur Archivplan:             | EZA 5/4298                                                                                                    |                           |                                   |                    |                                     |
|               | Zum nächsten Fintrag in              | Titel:                           | Bewerbung um Pfarrstellen in deu                                                                                                    | tschen evangelischen Aus  | andsgemeinden (Buchstabe S)       |                    |                                     |
|               | der Resultatliste                    | Band:                            | 2                                                                                                    |                           |                                   |                    |                                     |
|               |                                      | Entstehungszeitraum:             | 08.1929 - 03.1948                                                                                                    |                           |                                   |                    |                                     |
| Ť             | Zum Eintrag auf Vorstufe             | Archivalienart:                  | Akte/Dokument                                                                                                    |                           |                                   |                    |                                     |
|               | Zum Eintrag auf                      |                                  |                                                                                                    |                           |                                   |                    |                                     |
| _             | untergeordneter Stufe                | Angaben zu Inhalt und Struktu    | IF/J                                                                                                    |                           |                                   |                    |                                     |
| 4             | Zum vorigen Eintrag im<br>Archivplan | Enthält:                         | Enthält nur: August Schnidt, – Dr. Gottfried Hermann Schnidt, – Günter Schnidt, – Hans-<br>Dachim Schnidt, – Heinz Schnidt, – Rudolf Schnidt, – Walter Schnidt, – Wilhelm Schnidt, –<br>Gerhard Schnitt, – Kurt Schnitz, – Anno Schnikkel, – T. Schnunk, – Nax Schneider, – Theodor<br>Schneider, – Werner Schneider, – Herman Schneiler, – D. Helmut Schneider, – Maxoshapar |                           |                                   |                    |                                     |
| $\rightarrow$ | Zum nächsten Eintrag im              |                                  | - Helmut Scholl Rudolf Schönbe                                                                                                    | ck Siegfried Schönbrod    |                                   |                    |                                     |
|               | Archivplan                           | Verfilmt:                        | Nein                                                                                                    |                           |                                   |                    |                                     |
|               |                                      | Angaben zum Kontext              |                                                                                                    |                           |                                   |                    |                                     |
|               |                                      | Aktenbildner-/Provenienzname:    | Kirchliches Außenamt und Vorgän                                                                                                    | gereinrichtungen          |                                   |                    |                                     |
|               |                                      | Aktenzeichen:                    | KA Pers Lose 5                                                                                                    | #19992.010.0000200#.500   |                                   |                    |                                     |
|               |                                      |                                  |                                                                                                    |                           |                                   |                    |                                     |
|               |                                      | Index                            |                                                                                                    |                           |                                   |                    |                                     |
|               |                                      | Personenindex:                   | Schmidt, August                                                                                                    |                           |                                   |                    |                                     |
|               |                                      |                                  |                                                                                                    |                           |                                   |                    | 🔍 110% 👻                            |

Sie können nun den Treffer besser bewerten, da Sie die vollständigen Erschließungsangaben (v.a. Enthält-Vermerk und Laufzeit) zum gefundenen Stück und den zugehörigen Bestand sowie die umliegenden Akten sehen. Nun können Sie entscheiden, ob der Treffer für Ihre Fragestellung relevant ist und ob Sie sich die Signatur für eine Bestellung in unseren Lesesaal notieren möchten. Bitte notieren Sie sich die Signatur nach folgendem Schema "EZA 5/4298". Wenn Sie uns eine E-Mail schreiben und die Signatur angeben, können wir die Akte zu Ihrem Besuch bei uns bereitlegen. Bitte schicken Sie diese E-Mail an <u>archiv@ezab.de</u>. Vergessen Sie dabei nicht, Ihren Besuch mit einem Wunschtermin bei uns anzumelden!

b) Sie navigieren über die Beständegliederung. Wählen Sie dazu bitte die Rubrik "Archivplansuche".
 Es öffnet sich nun ein neues Fenster, in dem Sie zuerst das jeweilige Archiv auswählen können.

| UERY                                                                                                    | Kirchliches Archivzentrum Berlin - Online-Suche           Suche         Letztes Suchresultat         Arbeitsmappen         Bestellkorb         Info Corner                                                                                                    | Startseite | 👾 keine Einträge | Anmelden   <b>d</b> | e en frit ni si |
|----------------------------------------------------------------------------------------------------|----------------------------------------------------------------------------------------------------|------------|------------------|---------------------|-----------------|
| Als PDF anzeigen<br>Markierte VE in<br>Detailansicht anzeigen<br>Einschränken<br>Einschränkung aufheben<br>Hilfe | Archivplansuche<br>Control Kirchliches Archivzentrum Berlin<br>Control Control Con |            |                  |                     |                 |
|                                                                                                    |                                                                                                    |            |                  |                     | 🔍 110% 🔻        |

Wenn Sie mit Klick auf das "+" die Bestandsgliederung des Evangelischen Zentralarchivs öffnen, sehen Sie eine Übersicht über die Bestandsgruppen.

|                                                                                                    |                                                                                                    | Startseite    | ₩ keine Einträge | Anmelden | de en fr it nl sl |
|----------------------------------------------------------------------------------------------------|----------------------------------------------------------------------------------------------------|---------------|------------------|----------|-------------------|
| QUERY                                                                                                    | Kirchliches Archivzentrum Berlin - Online-Suche                                                                                                    |               |                  |          |                   |
| Sec. 1998                                                                                                    | Suche Letztes Suchresultat Arbeitsmappen Bestellkorb Info Corner                                                                                                    |               |                  |          |                   |
| <ul> <li>Als PDF anzeigen</li> <li>Markierte VE in<br/>Detailansicht anzeigen</li> <li>Ansicht auf markierte VE<br/>einschranken</li> <li>Einschränkung aufheben</li> <li>Hilfe</li> </ul> | Archivplansuche<br>■ A Kirchliches Archivzentrum Berlin<br>■ V. Lietungsgremien, Oberbehörden, Zusammenschlüsse<br>■ V. Kirchengemeinden<br>■ V. Kirchnegmeinden<br>■ V. Stüfungen<br>■ V. Stüfungen<br>■ V. Stereine, Werke, Institute<br>■ V. Storeine, Werke, Institute<br>■ V. Storeine, Verke, Institute<br>■ V. Storeine, Verke, Institute<br>■ V. Storeine, Verke, Verke, Institute<br>■ V. Storeine, Verke, Verke, Institute<br>■ V. Storeine, Verke, Verke, | schiv Berlin) |                  |          | # 102 -           |

Bitte wählen Sie dann die für Sie relevante Gruppe aus und öffnen diese wiederum durch Klick auf "+". Auf diese Weise navigieren Sie zuerst über die Gliederungsebenen bis hin zur Ebene der Akten

|                                                                                                    |                                                                             | Startseite   😾 keine Einträge   Anmelden   de en fr it ni si                                                                                                    |
|----------------------------------------------------------------------------------------------------|-----------------------------------------------------------------------------|----------------------------------------------------------------------------------------------------|
| QU                                                                                                    | IERY                                                                        | Kirchliches Archivzentrum Berlin - Online-Suche                                                                                                    |
|                                                                                                    |                                                                             | Suche Letztes Suchresultat Arbeitsmappen Bestellkorb Info Corner                                                                                                    |
| Als P                                                                                                    | PDF anzeigen                                                                | Anakimlananaka                                                                                                    |
| Markung Markung Marku | derte VE in<br>illansicht anzeigen<br>cht auf marklerte VE<br>chränken<br>s | Arcmivplansucce         ■ A Kribliches Archivzentrum Berlin         ■ A Kribliches Archivzentrum Berlin         ■ A Kribliches Archivzentrum Berlin         ■ A Lettungsgremien, Oberbehörden, Zusammenschlüsse         ■ J.1. Vorganger der KD         ■ J.2. Extangelische Kirche in Deutschland         ■ A Lattungsgremien, Oberbehörden, Zusammenschlüsse         ■ J.1. Vorganger der KD         ■ J.2. Extangelische Kirche in der DDR und Vorgängereinrichtungen         ■ EA 101 Sekretariat des Bundes der Evangelischen Kirchen in der DDR (1971.01-1980.07)         ■ EA 101/2930 Ordnung des Bundes der Evangelischen Kirchen in der DDR (1978.11-1979.12)         ■ EA 101/2933 Ordnung des Bundes der Evangelischen Kirchen in der DDR (1978.11-1979.12)         ■ EA 101/2334 Ausschuss für Verwaltungs-, Organisations- und Rechtsfragen (Rechtsausschuss) der Konferenz der Evangelischen Kir         ■ EA 101/2335 Ausschuss für Verwaltungs-, Organisations- und Rechtsfragen (Rechtsausschuss) der Konferenz der Evangelischen Kir         ■ EA 101/2335 Ausschuss für Verwaltungs-, Organisations- und Rechtsfragen (Rechtsausschuss) der Konferenz der Evangelischen Kir         ■ EA 101/2336 des Konferenz der Evangelischen Kircheninder DR (1971.21)         ■ EA 101/2335 Ausschuss für Verwaltungs-, Organisations- und Rechtsfragen (Rechtsausschuss) der Konferenz der Evangelischen Kir         ■ EA 101/2334 Caschuss für Verwaltungs-, Organisations- und Rechtsfragen (Rechtsausschuss) der Konferenz der Evangelischen Kir         ■ EA 101/ |
| •                                                                                                    |                                                                             | ₩<br>•<br>•                                                                                                    |

Wenn Sie Archivgut gefunden haben, dass für Ihre Fragestellung relevant erscheint, können Sie mit einem Doppelklick auf die Akte die Detailansicht öffnen:

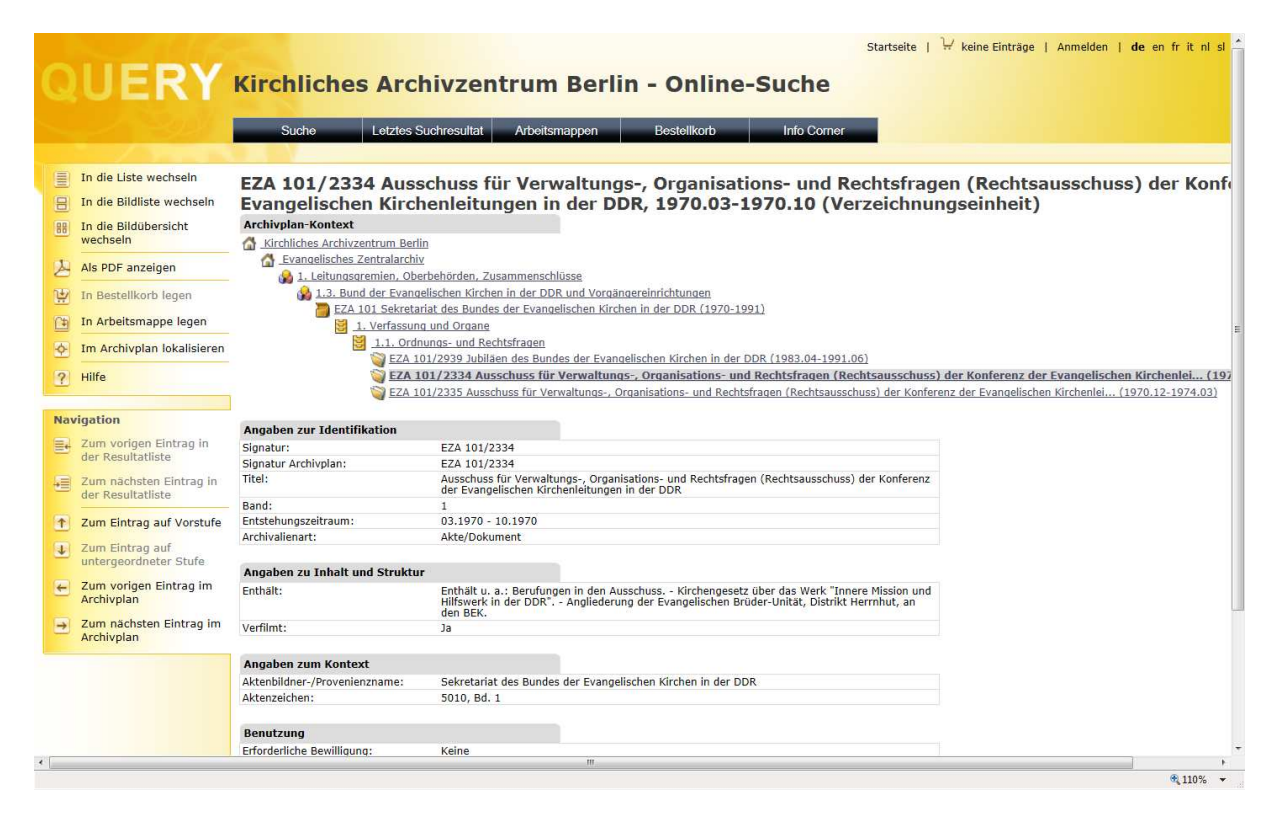

In der Detailansicht erhalten Sie die vollständigen Erschließungsangaben (v.a. Enthält-Vermerk und Laufzeit) zum gefundenen Stück und sehen den zugehörigen Bestand sowie die umliegenden Akten. Nun können Sie entscheiden, ob der Treffer für Ihre Fragestellung relevant ist und ob Sie sich die Signatur für eine Bestellung in unseren Lesesaal notieren möchte. Bitte notieren Sie sich die Signatur nach folgendem Schema "EZA 5/4298". Wenn Sie uns eine E-Mail schreiben und die Signatur angeben, können wir die Akte zu Ihrem Besuch bei uns bereitlegen. Bitte schicken Sie diese E-Mail an archiv@ezab.de. Vergessen Sie dabei nicht, Ihren Besuch mit einem Wunschtermin bei uns anzumelden!

## Kontakt:

Wenn Sie Fragen haben, nehmen Sie bitte Kontakt zu uns auf:

Per E-Mail: archiv@ezab.de

Per Telefon: 030 / 22 50 45 - 42